# **NOVINKY VERZE 12.10.0**

# ze dne 11. 10. 2017

Vážení uživatelé,

v uplynulých týdnech jsme pro vás v informačním systému Insolvenční správce<sup>®</sup> připravili několik novinek. V rámci rozšiřování funkcionalit systému jsme se věnovali hlavně modulu **Datové schránky** a **Elektronické formuláře**.

#### **OBSAH:**

| NAČÍTÁNÍ VÝPISŮ - FILTR "ZPRACOVATEL"                                            | .1 |
|----------------------------------------------------------------------------------|----|
| DATOVÁ SCHRÁNKA - VYHLEDÁVÁNÍ ADRESÁTA                                           | .2 |
| DATOVÁ SCHRÁNKA - NÁHLEDY DATOVÉ ZPRÁVY                                          | .3 |
| DOKUMENT "OZNÁMENÍ O ZMĚNĚ V DISTRIBUČNÍ TABULCE (ODITA)" - AKTUALIZACE DLE KSCB | .6 |
| INFORMACE O INSOLVENČNÍM PŘÍPADU - DIALOGOVÉ OKNO                                | .7 |
| ZPRÁVA O PLNĚNÍ ODDLUŽENÍ - AKTUALIZACE VÝPOČTU OČEKÁVANÉ MÍRY USPOKOJENÍ        | .7 |
| ELEKTRONICKÉ FORMULÁŘE – NOVÝ VZOR – ZPRÁVA O SPLNĚNÍ ODDLUŽENÍ                  | .8 |
| ELEKTRONICKÉ FORMULÁŘE – ZOHLEDNĚNÍ VÝSLEDKŮ PŘEZKUMU                            | .8 |
| ELEKTRONICKÉ FORMULÁŘE – DALŠÍ AUTOMATICKY PŘEDVYPLNĚNÁ DATA                     | .9 |

# NAČÍTÁNÍ VÝPISŮ - FILTR "ZPRACOVATEL"

V modulu **Načítání výpisů** máte nyní možnost filtrovat vložené transakce ke konkrétním případům na základě zpracovatele, kterého máte ke konkrétním případům přiřazeného. Filtrování provedete skrze výběr konkrétního uživatele v roletce "Zpracovatel".

| Organizér   Insolvenční případy   Oddlužení - splátky   Likvidace                          | Termíny a Ihůty   Nastav          | rení   Nápověda   Insolvenční rejstřík                | Datová schránka   Burza poboček     | Licence:                            |        | •              |  |  |  |  |
|--------------------------------------------------------------------------------------------|-----------------------------------|-------------------------------------------------------|-------------------------------------|-------------------------------------|--------|----------------|--|--|--|--|
| Přehled   Vygenerovná korespondence   Dokumenty                                            |                                   |                                                       |                                     |                                     |        |                |  |  |  |  |
| Hromadny splatkovy kalendar   <u>Nacifani vypisu</u>   Kontroly plateb   Spojeni oddiużeni |                                   |                                                       |                                     |                                     |        |                |  |  |  |  |
| IMPORTOVANÉ VÝPISY Z ÚČTU                                                                  |                                   |                                                       |                                     |                                     |        |                |  |  |  |  |
|                                                                                            |                                   |                                                       |                                     |                                     |        |                |  |  |  |  |
| Název bank, spojení:                                                                       | Číslo účtu bank. spojení          | :                                                     |                                     |                                     |        |                |  |  |  |  |
| Název účtu:                                                                                | Číslo účtu:                       |                                                       |                                     |                                     |        |                |  |  |  |  |
| Datum importu od: 10 do:                                                                   | 10 VS:                            | Typ obratu: vše                                       | <ul> <li>Zpracované: vše</li> </ul> | •                                   |        |                |  |  |  |  |
| Datum transakce od:                                                                        | 10 KS:                            | Kategorie platby: vše                                 | ▼ Vyřazené: Ne                      | •                                   |        |                |  |  |  |  |
| Částka od: do:                                                                             | SS:                               | Zpracovatel: vše                                      | <b>v</b>                            |                                     |        |                |  |  |  |  |
| Vyh                                                                                        | ledat Zobrazit vše                |                                                       |                                     |                                     |        |                |  |  |  |  |
| Zpracovat bankovní výpisy Importovat bankovní výp                                          | is Předplnit data                 |                                                       |                                     |                                     | Vyřac  | lit vše        |  |  |  |  |
| Datum importu         Název bank. sp.<br>Číslo účtu         Název účtu                     | VS<br>KS<br>SS<br>Částka          | Datum transakce<br>Typ obratu         Zpráva příjemci | Případ<br>Kategorie platby          | ZOPO                                | Zprac. | <u>Vyřadit</u> |  |  |  |  |
| 20.02.2017 2112128702/2700<br>09:05:18 2112128702/2700                                     | 8858253327 3 500,0<br>200 3 500,0 | 0 15.02.2017<br>Příchozí                              | T                                   | <ul> <li>ZOPO neexistuje</li> </ul> |        |                |  |  |  |  |
|                                                                                            |                                   |                                                       |                                     | <ul> <li>ZOPO neexistuie</li> </ul> |        |                |  |  |  |  |

Přiřazení transakcí k případům probíhá skrze pravidla vytvořená na základě ručního přiřazení transakce k danému účtu, či jinému identifikátoru, u konkrétního případu. Po importu výpisu z banky je tak vhodné před samotnou aplikací filtru kliknout na tlačítko **Předplnit data**, kterým provedete předvyplnění roletek u nové nahraných příkazů na základě v minulosti definovaných pravidel. Následně již stačí kliknout na tlačítko **Vyhledat**, a požadované informace máte k dispozici. Roletka "Zpracovatel" obsahuje vždy pouze uživatele, u kterých existuje přiřazení k případu. Zpracovatele k případu můžete přiřadit v záložce "Základní" konkrétního případu.

# DATOVÁ SCHRÁNKA - VYHLEDÁVÁNÍ ADRESÁTA

V modulu **Datová schránka** byly nově rozšířeny možnosti vyhledávání adresáta při vytváření nové datové zprávy. Do rozhraní pro definování adresátů datové zprávy se dostanete kliknutím na tlačítko

| Přidat adresáta | v záložce "Nová zpráva DS" |
|-----------------|----------------------------|
|                 |                            |

| Organizér   Insolvenční případy   Oddlužení - splátky   Likvidace   Termíny a Ihůty   Nastavení   Nápověda   Insolvenční rejstřík   Datová<br>Přehled   Vygenerovaná korespondence   Dokumenty | schránka   Burza poboček |
|----------------------------------------------------------------------------------------------------|--------------------------|
| Hromadný splátkový kalendář   Načítání výpisů   Kontroly plateb   Spojení oddlužení                                                                                                    |                          |
| NOVÁ ZPRÁVA DS<br>DS doručená DS odeslaná <u>Nová zpráva DS</u> Nastavení                                                                                                    |                          |
| Připojeno k ID DS: wg7/d67<br>Název subjektu: Inso2008 - Admin                                                                                                    |                          |
| Adresát Přidat adresáta                                                                                                    |                          |
| Náležitosti zprávy – Předmět:                                                                                                    |                          |
| Vaše číslo Naše spisová značka:                                                                                                    |                          |
| K rukám: Do vlastních rukou                                                                                                    |                          |
| Přílohy<br>Přídat přílohu                                                                                                    |                          |
| Maximální velikost příloh je 20 MB.                                                                                                    |                          |
| Odeslat                                                                                                    |                          |

V dřívějších verzích modulu **Datová schránka** bylo vyhledávání možné pouze dle ID datové schránky, případně názvu adresáta typu OVM (orgán veřejné moci). Nově jsme pro vás implementovali možnost vyhledávat napříč všemi možnými typy adresátů, a to podle jejich názvu, ID datové schránky, IČ a Adresy. V souvislosti s tímto zároveň do seznamu uložených kontaktů nově přibyly sloupce "Typ schránky" a "IČ".

| ADRESÁTI                         |                                      |              |               |          |          |
|----------------------------------|--------------------------------------|--------------|---------------|----------|----------|
|                                  |                                      |              |               |          |          |
| Zavřít                           |                                      |              |               |          |          |
| Hledaný výraz                    |                                      | Najít Vyč    | istit         |          |          |
| Adresát:                         | Adresa                               | ID schránky: | Typ schránky: | IČ:      | Oblíbené |
| ČESKÁ NÁRODNÍ BANKA              | Na Příkopě 864/28, 11503 Praha 1, CZ | vfrai9p      | OVM           | 48136450 | Odebrat  |
| David Krev                       | špačkova 3875/6, 63600 brno, CZ      | bu7ai9y      | FO            |          | Odebrat  |
| <u>Inso2008</u>                  | Kopečná 231/10, 60200 Brno, CZ       | wg7fd67      | PO            | 27759725 | Odebrat  |
| <u>Krajský soud v Plzni</u>      | Veleslavínova 40/21, 30101 Plzeň, CZ | sgvcfqn      | OVM           | 00215694 | Odebrat  |
| Umbrella Corporation             | Hlavní 852, 27209 Racoon City, CZ    | f3rfd7t      | PO            | 71645420 | Odebrat  |
| Stránka 1 z 1, celkem záznamů: 5 | >1 10 •                              |              |               |          |          |
| Zavřít                           |                                      |              |               |          |          |

Hledanou hodnotu zadáte do vyhledávacího pole v levé horní části okna a kliknete na tlačítko **Najít**, případně výběr potvrdíte klávesou "Enter".

# **DATOVÁ SCHRÁNKA - NÁHLEDY DATOVÉ ZPRÁVY**

Pro využití této funkce musíte mít nejdříve k dispozici pro danou datovou schránku vytvořenou tzv. Pověřenou osobu. Vytvářet a modifikovat uživatele datové schránky je možno přímo v prostředí ostrých datových schránek.

### Jak založit uživatele typu "Pověřená osoba" pro datovou schránku?

- 1. Přihlaste se do dané datové schránky přes rozhraní <u>www.mojedatovaschranka.cz</u>
- 2. Přejděte do záložky Nastavení.
- 3. V levé boční liště klikněte na "Seznam uživatelů".
- 4. Klikněte na tlačítko Přidat uživatele.

**5.** Ve spodní části vytvářecího formuláře najdete sekci "Oprávnění", zde vyberte z roletky "Typ oprávnění" volbu "Pověřená osoba".

**6.** Pod roletkou naleznete šest zaškrtávacích políček s dostupnými oprávněními, zde zaškrtněte pouze volbu "Zobrazovat seznamy a dodejky".

7. Vytvoření uživatele potvrďte tlačítky Pokračovat a následně Vytvořit.

Podrobný návod a popis rozhraní prostředí ostrých datových schránek případně můžete najít přímo v oficiální nápovědě datových schránek na odkazu: <u>https://www.mojedatovaschranka.cz/static/ISDS/help/page10.html#10 8 1</u>

### Jak propojit uživatele typu "Pověřená osoba" s modulem Datová schránka?

Pověřenou osobu můžete v modulu **Datová schránka** zadat v sekci "Nastavení". Kliknutím na tlačítko Nastavení schránky u konkrétní datové schránky otevřete rozhraní pro modifikaci jejího nastavení. Zde pak po zakliknutí volby "Zobrazit náhled" zobrazíte pole pro zadání uživatelského jména a hesla Pověřené osoby.

| DS doručená                                        |                                          |                  |
|----------------------------------------------------|------------------------------------------|------------------|
|                                                    | <u>DS odeslaná</u> <u>Nová zpráva DS</u> | <u>Nastavení</u> |
|                                                    | -                                        |                  |
| <ul> <li>Přístupové údaje ke schránce —</li> </ul> |                                          |                  |
| Uživatelské jméno:                                 |                                          |                  |
| Heslo:                                             |                                          |                  |
| Název:                                             |                                          |                  |
| ID schránky:                                       |                                          |                  |
| Počet dnů pro synchronizaci:                       |                                          |                  |
| Zobrazit náhled:                                   |                                          |                  |
| Uživatelské jméno pro náhled:                      |                                          |                  |
| Heslo pro náhled:                                  |                                          |                  |
| Aut. přiřazení doručených příloh:                  |                                          |                  |
| Výchozí schránka:                                  | ✓                                        |                  |
|                                                    | Uložit Odstranit                         |                  |

Kliknutím na tlačítko Uložit nastavení uložíte. V záložce "Nastavení" si zároveň můžete všimnout sekcí s informacemi o připojených uživatelích, které v rámci dané datové schránky využíváte. Máte-li zadanou Pověřenou osobu, naleznete zde taktéž klíčovou informaci o tom, zda je funkce náhledu na datovou zprávu dostupná, či nikoli.

| PŘEHLED DATOV                                                                                                    | CH ZPR                                                                                                    | ÁV                         |                                                |                |                 |                                     |                    |  |  |
|----------------------------------------------------------------------------------------------------|----------------------------------------------------------------------------------------------------|----------------------------|------------------------------------------------|----------------|-----------------|-------------------------------------|--------------------|--|--|
| DS doručená                                                                                                    |                                                                                                    | DS odeslaná                | deslaná <u>Nová zpráva DS</u> <u>Nastavení</u> |                |                 |                                     |                    |  |  |
|                                                                                                    |                                                                                                    |                            |                                                |                |                 |                                     |                    |  |  |
| Výchozí schrá                                                                                                    | nka                                                                                                    | Název                      | Uživatelské<br>jméno                           | ID<br>schránky | Náhled na<br>DZ | Aut. přiřazení<br>doručených příloh |                    |  |  |
| Nastavit jako v                                                                                                    | ýchozí                                                                                                    | CCV                        | py5er2                                         | 5haaedp        | Ne              | Ano                                 | Nastavení schránky |  |  |
| Výchozí schrá                                                                                                    | nka                                                                                                    | Inso2008                   | b52k64                                         | wg7fd67        | Ano             | Ne                                  | Nastavení schránky |  |  |
| Nastavit jako v                                                                                                    | ýchozí                                                                                                    | Inso2008 - Admin           | b52k64                                         | wg7fd67        | Ano             | Ne                                  | Nastavení schránky |  |  |
| Nastavit jako v                                                                                                    | ýchozí                                                                                                    | Inso2008 - Admin<br>náhled | b52k64                                         | wg7fd67        | Ano             | Ne                                  | Nastavení schránky |  |  |
| Nastavit jako v                                                                                                    | ýchozí                                                                                                    | Inso2008 - Náhled          | av94r6                                         | wg7fd67        | Ano             | Ne                                  | Nastavení schránky |  |  |
| Nastavit jako v                                                                                                    | ýchozí                                                                                                    | test4                      | py5er2                                         | 5haaedp        | Ne              | Ano                                 | Nastavení schránky |  |  |
| Nová schránka                                                                                                    | 3                                                                                                    |                            |                                                |                |                 |                                     |                    |  |  |
| Přístupové údaje ke<br>ID schránky: wg7fd6<br>Jméno: Inso200<br>Adresa: Kopečn<br>Přihlášený uživatel-<br>Uživatelské jméno: b<br>Jméno: J<br>Adresa: P<br>Platnost hesla: P | Přístupové údaje ke schránce<br>ID schránky: wg7fd67<br>Jméno: Inso2008<br>Adresa: Kopečná Brno<br>Přihlášený uživatel<br>Uživatelské jméno: b52k64<br>Jméno: Jakub Pravda<br>Adresa: Kopečná Brno             |                            |                                                |                |                 |                                     |                    |  |  |
| Oprávnění: C                                                                                                    | Typ oprávnění:       Oprávnění soba         Oprávnění:       Číst zprávy do vlastních rukou         Posílat zprávy       Zobrazovat seznamy a dodejky         Vyhledávat schránky       Mazat zprávy v trezoru |                            |                                                |                |                 |                                     |                    |  |  |
| Uživatel používaný                                                                                                    | oro náhle                                                                                                    | d na DZ ———                |                                                |                |                 |                                     | 1                  |  |  |
| Uživatelské jméno: a<br>Jméno:                                                                                                    | Uživatelské jméno: av94r6                                                                                                    |                            |                                                |                |                 |                                     |                    |  |  |
| Adresa:                                                                                                    | resa: Kopečná Brno                                                                                                    |                            |                                                |                |                 |                                     |                    |  |  |
| Platnost hesla: r                                                                                                    | nost nesia: neomezena<br>oprávnění: Pověřená osoba                                                                                                    |                            |                                                |                |                 |                                     |                    |  |  |
| Oprávnění: F<br>Oprávnění: F<br>Z<br>N                                                                                                    | Typ opravneni:         Poverena osoba           Oprávnění:         Posílat zprávy           Zobrazovat seznamy a dodejky           Vyhledávat schránky           Mazat zprávy trezoru                          |                            |                                                |                |                 |                                     |                    |  |  |
| Náhled na DZ: 4                                                                                                    | NO                                                                                                    |                            |                                                |                |                 |                                     |                    |  |  |

Pokud máte funkci zobrazování náhledu aktivní, najdete na kartě "DS doručená" tlačítko Synchronizovat náhledy, kterým provedete stažení náhledů datových zpráv do informačního systému. Po dokončení synchronizace náhledů budete o této skutečnosti informování stejným způsobem jako při synchronizaci samotných datových zpráv.

| PŘEHLED DATOVÝO                                | CH ZPRÁV            |                     |                     |                        |                                  |       |     |   |           |
|------------------------------------------------|---------------------|---------------------|---------------------|------------------------|----------------------------------|-------|-----|---|-----------|
| DS doručená                                    | DS odeslaná         | Nová zpráva DS      | <u>I</u>            | lastavení              |                                  |       |     |   |           |
| Připojeno k ID DS: wg7<br>Název subjektu: Insc | 7fd67<br>52008      |                     |                     |                        |                                  |       |     |   |           |
| Datum dodání od:                               | 10 do:              | 10                  |                     |                        | Přečtená:                        | vše 🔻 |     |   |           |
| Odesílatel / ID:                               |                     |                     |                     |                        |                                  |       |     |   |           |
| Předmět:                                       |                     |                     |                     |                        |                                  |       |     |   |           |
| Spisová značka:                                |                     |                     |                     |                        |                                  |       |     |   |           |
|                                                |                     | Vyhledat Zobraz     | it vše              |                        |                                  |       |     |   |           |
| Synchronizovat n                               | iáhledy Synchronizo | vat doručené zprávy |                     |                        |                                  |       |     |   |           |
| Stav Odesílatel (I                             | D DS) ID zprávy     | Předmět Datu        | m dodání 1          | Datum doručení         |                                  | Příl  | ohy | Z | pracováno |
|                                                |                     | 09                  | .10.2017<br>6:41:31 |                        |                                  |       |     |   |           |
|                                                |                     | 09<br>1             | .10.2017<br>6:21:54 | 09.10.2017<br>16:30:04 | tprava.html<br>tprava.xml        |       |     |   |           |
|                                                |                     | 09<br>1             | .10.2017<br>5:57:48 | 09.10.2017<br>16:16:49 | oopis.txt                        |       |     | 6 |           |
|                                                |                     | 09<br>1             | .10.2017<br>5:54:11 | 09.10.2017<br>15:56:45 | <u>tprava.html</u><br>tprava.xml |       |     |   |           |

Rozdíl mezi datovou zprávou a náhledem datové zprávy je především v tom, že při stažení náhledu nedojde k závaznému doručení zprávy, resp. aktivaci návazných lhůt. Zároveň však náhled neobsahuje samotný obsah datové zprávy, tedy její přílohy. Pověřená osoba tedy skrze zobrazení náhledů může evidovat nově došlé datové zprávy, ale na rozdíl Oprávněné osoby (což je typicky sám insolvenční správce) nemůže s danou zprávou nijak manipulovat, a tedy ani spouštět zákonné lhůty, které jsou aktem doručení datové zprávy aktivovány. Náhled zprávy v záložce "DS doručená" poznáte stejným způsobem jako v ostrých datových schránkách, tedy absencí data doručení.

# DOKUMENT "OZNÁMENÍ O ZMĚNĚ V DISTRIBUČNÍ TABULCE (ODITA)" AKTUALIZACE DLE KSCB

Na základě aktualizace vzorů dokumentů definovaných Krajským soudem v Českých Budějovicích došlo k aktualizaci dokumentu "Oznámení o změně v distribuční tabulce" v modulu **ZOPO**, který je nyní k dispozici **ve dvou verzích**. Kliknutím na tlačítko **Generovat formulář ODITA** vyvoláte upravený dialog pro výběr konkrétního formuláře. Zde si v horní části dialogu kliknutím na záložku se jménem požadovaného vzoru zobrazíte volby pro vygenerování konkrétního dokumentu.

| Organiz<br><u>Přehle</u>                                             | izér   <u>Insolvenční případy</u>   Oddlužení - splátky   Likvidace   Termíny a lhůty   Nastavení   Nápověda   Insolvenční rejstřík   Datová schránka   Burza pot<br><u>zd  </u> Vygenerovaná korespondence   Elektronické formuláře   Dokumenty   Seznam příkazů k úhradě | oček               |
|----------------------------------------------------------------------|----------------------------------------------------------------------------------------------------|--------------------|
| Základi<br>Splátko                                                   | iní   Výpočet oddlužení   Náklady (40)   Přihlášky pohledávek (3)   Majetek (2)   <u>Způsob řešení</u>   Vygenerovaná korespondence (8)   Elektronické forr<br>ový kalendář   <u>Zpráva - ZOPO</u>   Evidence sporů                                                        | nuláře (1)  <br>Bl |
| ZPRÁ                                                                 | ÁVA - ΖΟΡΟ                                                                                                    |                    |
|                                                                      | Generovat formulář ODITA ×                                                                                                    |                    |
| Zpráv<br>Zpráv                                                       |                                                                                                    |                    |
| Zpráv<br>Zpráv<br>Zpráv<br>Zpráv<br>Zpráv<br>Zpráv<br>Zpráv<br>Zpráv | Změna v přihláškách č.:         Věřitel:         Důvod změny:         o rozhodnutí v incidenčním sporu         nepodání incidenční žaloby                                                                                                    |                    |
| Spis<br>Naše<br>Souc<br>Dluž<br>Adre                                 | Zpetvzet primaský (restedne)     Změna v osobě věřitele     dodatečné zjištění     V dne 10.10.2017     Podpis:     Prázdné     ▼                                                                                                    |                    |
|                                                                      | Generovat Zavřít                                                                                                    | venturu s          |
|                                                                      |                                                                                                    | <u>e</u> 🛅         |

Kliknutím na tlačítko Generovat dojde k vygenerování vybraného dokumentu a přesměrování do záložky **Dokumenty** v modré liště. Zde již s vygenerovaným dokumentem můžete dále pracovat.

# INFORMACE O INSOLVENČNÍM PŘÍPADU - DIALOGOVÉ OKNO

V návaznosti na pozitivní uživatelský ohlas implementace dialogového okna s informacemi o subjektu po kliknutí na jeho název v minulých týdnech jsme pro vás připravili obdobnou funkcionalitu při kliknutí na spisovou značku insolvenčního případu napříč celým systémem. Kliknutím na spisovou značku, kupříkladu v modulu **Insolvenční případy**, tak zobrazíte dialogové okno obsahující klíčové informace k danému případu, jako jsou termíny nebo zadaná poznámka.

| Organizér                                                                       |                                                                                                    |                                                                                                    | Admin Licence:   | •                                                               |
|---------------------------------------------------------------------------------|----------------------------------------------------------------------------------------------------|----------------------------------------------------------------------------------------------------|------------------|-----------------------------------------------------------------|
| <u>Přehled</u>                                                                  | Detail případu - KSBR 37 INS 13703/2011                                                                                                    |                                                                                                    |                  | ×                                                               |
|                                                                                 |                                                                                                    |                                                                                                    |                  | ▲ mit: 02:59:32                                                 |
| INSOL                                                                           | Informace o řízení                                                                                                    |                                                                                                    |                  |                                                                 |
| INS 3338<br>INS 400/<br>INS 785/<br>INS 3609                                    | Spisová značka:<br>Dlužník:<br>Sídlo dlužníka:<br>Soud:<br>Soudce:                                                                                                    | KSBR 37 INS 13703/2011<br>Skamenová Marta<br>Husova 5, Brno, 602 00<br>Krajský soud v Brně<br>JUDr. Bohumila Čuprová                     |                  | <u>ánce</u>                                                     |
| INS 808                                                                         | Termíny                                                                                                    |                                                                                                    |                  | EJTE                                                            |
| INS 9073<br>INS 2077<br>Načíst v<br>Ignor<br>Hledat: [<br>Správce<br>Jitka Hořa | Datum zahájení ins.řízení<br>Datum zahájení ins.řízení<br>Datum I. přezkumného jednání/přezkumu<br>Právní moc rozhodnutí o úpadku<br>Datum rozhodnutí o způsobu řešení úpadku<br>Datum rozhodnutí o nepatrném konkurzu<br>Právní moc rozhodnutí o nepatrném konkurzu<br>Datum ustanovení správce ISp<br>Lhůta pro přihlášky | 03.08.2011<br>03.02.2012<br>30.03.2012<br>25.02.2012<br>03.02.2012<br>20.02.2014<br>28.02.2014<br>03.02.2014<br>03.02.2012<br>05.03.2012 |                  | optávky<br>nalecké<br>po pojištění<br>ajimavé ceny!<br>putěžit? |
| Jitka Hořa                                                                      | Poznámka                                                                                                    |                                                                                                    |                  |                                                                 |
| Jitka Hořa                                                                      | B I ∐ ABC ≣ ≣ ≣ Velikost písma - 1 ≣ 1 Ξ - 🛄                                                                                                    | 80 M (M                                                                                                    |                  |                                                                 |
| Jitka Hořa                                                                      |                                                                                                    |                                                                                                    |                  |                                                                 |
| Jitka Hořa                                                                      |                                                                                                    |                                                                                                    |                  | _                                                               |
| Jitka Hořa                                                                      |                                                                                                    |                                                                                                    | Přejít do řízení |                                                                 |
| Jitka Hořa                                                                      |                                                                                                    | 00310                                                                                                    |                  |                                                                 |

Kliknutím na tlačítko **Přejít do řízení** se můžete přímo z dialogového okna přesunout do záložky "základní" daného případu. Přímo v okně je zároveň možno editovat poznámku, kterou si u případu vedete. Případně změny po editaci uložíte tlačítkem **Uložit poznámku**.

# ZPRÁVA O PLNĚNÍ ODDLUŽENÍ - AKTUALIZACE VÝPOČTU OČEKÁVANÉ MÍRY USPOKOJENÍ

Na základě uživatelských podnětů jsme provedli aktualizaci výpočtu očekávané míry uspokojení v modulu "**Zpráva – ZOPO"**, který nyní zohledňuje i případnou existenci deponované zálohy odměny.

| ZPRÁVA - ZOPO                                                                     |                               |            |                      |            |             |              |            |              |              |           |            |
|-----------------------------------------------------------------------------------|-------------------------------|------------|----------------------|------------|-------------|--------------|------------|--------------|--------------|-----------|------------|
| Zpráva - A                                                                        |                               |            |                      |            |             |              |            |              |              |           |            |
|                                                                                   |                               |            | Postižitelné:        | 9 000,00 Q | 20 000,00 📿 | 0,00         | 0,00 0     | 0,00 🔍       | 0,00 0       | 29 000,00 |            |
|                                                                                   |                               |            | Mimořádný přijem:    | 0,00       | 0,00        | 0,00         | 0,00       | 0,00         | 0.00         | 0,00      |            |
| Darovaci smlouv                                                                   |                               |            |                      | 0,00 🔍     | 0.00        | 0.00         | 0.00       | 0,00         | 0.00         | 0,00      |            |
|                                                                                   |                               |            | K přerozdělení:      | 9 000,00   | 20 000,00   | 0,00         | 0.00       | 0,00         | 0,00         | 29 000,00 |            |
| Odměna insolvenčního správce - splátky (907,50Kč):                                |                               |            |                      | 907,50 🔿   | 907,50      | 907,50 📫     | 907,50     | 907,50 🔿     | 907,50 🔿     | 1 815,00  |            |
| hotové výdaje insolvenčního správce – paušál (181,50Kč):                          |                               |            |                      | 181.50 🔿   | 181,50 📫    | 181,50 🔿     | 181,50 📫   | 181,50 🔿     | 181,50 🔿     | 363,00    |            |
|                                                                                   | ODM - NEZ. MAJ (30 250,00Kč)  |            |                      | 7 911,00 🔿 | 16 339.00 📫 | 0,00 📫       | 0,00 📫     | 0.00 📫       | 0,00 🔿       | 24 250,00 |            |
|                                                                                   |                               |            | Nepočítat do součtu: | 0,00       | 0,00        | 0,00         | 0,00       | 0,00         | 0,00         |           |            |
|                                                                                   |                               |            | K rozdělení:         | 0,00       | 2 572,00    | 0,00         | 0,00       | 0,00         | 0,00         | 2 572,00  |            |
|                                                                                   |                               |            | Rozděleno            | 0.00       | 2 572,00    | 0,00         | 0,00       | 0,00         | 0,00         | 2 572,00  |            |
| Radit die: CV PP                                                                  |                               | ોઈ 😣       | 100,00%              | Propočítat | Propositat  | Propočitat 📑 | Propočítat | Propočitat 🖷 | Propositat 🖷 | Celkem    | Uspokojenn |
| 2 3 Bohamia Esitaring a ra                                                        | Uznáno:                       | 100 000.00 | 90,91%               | 0,00       | 2 338,21 🔛  | 0,00         | 0,00       | 0,00         | 0,00         | 2 338,21  | 2,349      |
| 2-2 Donema Pastoring, a.t.o.                                                      | Popfeno:                      | 0,00       | 0,00%                | 0,00       | 0,00        | 0,00         | 0,00       | 0,00         | 0,00         | 0,00      | 0,005      |
| 3-3 Killian Killiny McKill                                                        | Uznáno:                       | 10 000,00  | 9,09 %               | 0,00       | 233,79      | 0,00         | 0,00       | 0,00         | 0,00         | 233,79    | 2,349      |
|                                                                                   | Popleno:                      | 0,00       | 0,00%                | 0,00       | 0,00        | 0,00         | 0,00       | 0,00         | 0.00         | 0,00      | 0,009      |
| Celkern:                                                                          |                               | 110 000,00 | Celkem véř.          | 0,00       | 2 572,00    | 2 572,00     | 2 572,00   | 2 572,00     | 2 572,00     |           |            |
|                                                                                   |                               |            | Oček. usp. věř.:     | 0,00%      | 70,15%      | 46,76%       | 35,07%     | 28,06%       | 23,38%       |           |            |
| Minimálni výše měsiční splátky pro věl<br>Na počátku kalkulováno s 0<br>Komentář: | itele k 2. měsici: 52<br>00 % | 4,62 Kč    | mesic oddiuženi.     | 1.         | 2           | 3.           | 4          | 5,           | 6            |           |            |
| B I U ↔ E E E E Utiko                                                             | et pisn - 12 12 34            |            | e ?                  |            |             |              |            |              |              |           |            |
|                                                                                   |                               |            |                      |            |             |              |            |              |              |           |            |
|                                                                                   |                               |            |                      |            |             |              |            |              |              |           |            |
|                                                                                   |                               |            |                      |            |             |              |            |              |              |           |            |
|                                                                                   |                               |            |                      |            |             |              |            |              |              |           |            |
| THE STR DOWNLOAD                                                                  |                               |            |                      |            |             |              |            |              |              |           |            |
| Olozit Kollientar                                                                 |                               |            |                      |            |             |              |            |              |              |           |            |

V případě zařazení nákladu typu **"Záloha – splátky"** do ZOPO tak bude při výpočtu očekávané míry uspokojení (hodnotu najdete v dolní části tabulky s plněním pro věřitele) zahrnuta také část zálohy, která je v daném měsíci v rámci řízení vedena jako zbývající k vyplacení, a u které se tedy počítá s tím, že nějakým způsobem na konci oddlužení vstoupí do řízení coby příjem na pokrytí odměny, případně plnění věřitelům.

## ELEKTRONICKÉ FORMULÁŘE - NOVÝ VZOR - ZPRÁVA O SPLNĚNÍ ODDLUŽENÍ

V rámci informačního systému Insolvenční správce<sup>®</sup> došlo k implementaci posledního z řady velkých automaticky předvyplňovaných vzorů elektronických formulářů, vydaných v rámci novely Insolvenčního zákona, a to vzoru "Zpráva o splnění oddlužení" (dokument je znám také jako "Konečná zpráva v oddlužení").

Kromě obvyklého umístění formuláře v sekci **"Elektronické formuláře"** v modré liště se do rozhraní pro práci s formulářem můžete dostat i přímo ze záložky **"Zpráva - ZOPO"** kliknutím na tlačítko

Generovat konečnou zprávu

# UPOZORNĚNÍ

Z důvodu chyby ve vzoru Ministerstva spravedlnosti, kdy v sekci "B. Výsledek insolvenčního řízení" formulář sám číslo po uložení zaokrouhlí, nelze u míry uspokojení zajištěných / nezajištěných věřitelů do formuláře doplnit číslo s desetinnou částí. V zájmu přehlednosti tak hodnotu zaokrouhlujeme rovnou při automatickém předvyplňování dat.

# ELEKTRONICKÉ FORMULÁŘE - ZOHLEDNĚNÍ VÝSLEDKŮ PŘEZKUMU

Na základě podnětů z praxe jsme do šablon "Seznam přihlášených pohledávek", "Přezkumný list zajištěné pohledávky", "Přezkumný list nezajištěné pohledávky" a "Zpráva pro oddlužení" přidali možnost definovat, zda budou automaticky předvyplňována data zohledňovat výsledky přezkumů vložených do systému, či nikoli. Nastavení je možno provést skrze roletku "Přezkum", která se zobrazí u vybraných šablon.

| Organizér   Insolvenční případy   Oddlužení - splátky   Likvidace   Termíny a Ihůty   Nastavení   Nápověda   Insolvenční rejstřík   Datová schránka   Burza poboček Licence: |                                                              |                                             |                                       |  |  |  |  |
|----------------------------------------------------------------------------------------------------|--------------------------------------------------------------|---------------------------------------------|---------------------------------------|--|--|--|--|
| Přehled   Vygenerovaná korespondence   Elektronické formuláře   Doku                                                                                                    | nenty   Seznam příkazů k úhradě                              |                                             |                                       |  |  |  |  |
| Základní   Výpočet oddlužení   Náklady (40)   Přihlášky pohledávek (3)                                                                                                    | Majetek (2)   Způsob řešení   Vygenerovaná korespondence (8) | Elektronické formuláře (1)   Dokumenty (15) | Termíny a lhůty   Subjekty            |  |  |  |  |
|                                                                                                    |                                                              | Blog   Uživatelská po                       | odpora   Bezpečnostní limit: 02:59:39 |  |  |  |  |
| ELEKTRONICKÉ FORMULÁŘE                                                                                                    |                                                              |                                             |                                       |  |  |  |  |
|                                                                                                    |                                                              |                                             |                                       |  |  |  |  |
| Šablona: Seznam přihlášených pohledávek                                                                                                    | ¥                                                            |                                             |                                       |  |  |  |  |
| Zohlednit stanovisko: Vše •                                                                                                    |                                                              |                                             |                                       |  |  |  |  |
| Přezkum: Dle vložených výsledků přezkumu 🔻                                                                                                    |                                                              |                                             |                                       |  |  |  |  |
| Nadpis Dle vložených výsledků přezkumu                                                                                                    |                                                              |                                             |                                       |  |  |  |  |
| Insolvenční soud Nic penčezkoumáno                                                                                                    |                                                              |                                             | •                                     |  |  |  |  |
| Spisová značka. MSPH 91 INS 9898                                                                                                    | / 2017                                                       |                                             |                                       |  |  |  |  |

Standardní volbou je **"Dle vložených výsledků přezkumu"**, která vynucuje zohlednění vložených výsledků přezkumu daných přihlášek v systému. Pokud tedy nejběžnějším způsobem přezkoumáváte přihlášky přes záložku **Přihlášky pohledávek -> Vložit výsledek přezkumného řízení**, šablona bude zohledňovat, zda u konkrétních pohledávek k přezkumu došlo, či nikoli, což se projevuje především výší hodnoty "Zjištěno", která může být nenulová pouze u přezkoumané pohledávky, a na ni navazujících výpočtů.

Další volby, tedy **"Vše přezkoumáno"** a **"Nic nepřezkoumáno"**, v systému zadané výsledky přezkumu ignorují, a způsobují, že pro účely předvyplnění dat do formulářů se pohledávky vždy chovají jako přezkoumané, resp. nepřezkoumané. Tyto volby využijete v případě, že si formuláře "předgenerováváte" dopředu, před samotným vložením výsledků přezkumu do systému.

### ELEKTRONICKÉ FORMULÁŘE - DALŠÍ AUTOMATICKY PŘEDVYPLNĚNÁ DATA

Na základě vašich přání postupně doplňujeme další a další údaje, které se automaticky předvyplňují do šablon elektronických formulářů. V posledních týdnech se jedná především o předvyplnění **plátců příjmů a darů do Zprávy pro oddlužení**, kde se v sekci "A. Hospodářská situace dlužníka" do kategorií "Příjmy" a "Finanční dar/důchod/renta" automaticky dotahují údaje ze záložky "Subjekty" pro daný případ. Aby byl konkrétní subjekt systémem rozpoznán coby plátce příjmů, je zapotřebí, aby měl v detailu zakliknutou volbu "plátce příjmů". Zároveň musí mít definovánu hodnotu "Kategorie příjmů" tamtéž.

Další úpravou je automatické **dotahování adresy** všude tam, **kde je vkládán název věřitele**. Tato změna proběhla napříč všemi elektronickými formuláři s výjimkou šablony **"Zpráva o plnění oddlužení"** (kde z důvodu striktního omezení velikosti příslušného pole není možno adresu vložit), a došlo k ní z důvodu požadavku některých soudů uvádět u názvu věřitele coby identifikátor kromě IČ i jeho sídlo.

Věříme, že pro vás budou nová vylepšení přínosem a zpříjemní vám práci se systémem **Insolvenční správce**<sup>®</sup>. Děkujeme za podněty, které nám zasíláte. Pomáháte nám tak vylepšovat systém do co nejefektivnější podoby.